# CUCMクラスタ内の特定ノードの電子メール通 知の設定

### 内容

| <u>概要</u>          |
|--------------------|
| <u>前提条件</u>        |
| <u>要件</u>          |
| <u>使用するコンポーネント</u> |
| <u>ラボクラスタ情報</u>    |
| <u>設定</u>          |
| <u>確認</u>          |
| トラブルシュート           |

#### 概要

このドキュメントでは、クラスタ内の特定のノードに電子メール通知を設定する手順について説 明します。

### 前提条件

#### 要件

次の項目に関する知識があることが推奨されます。

- ・シンプルメール転送プロトコル(SMTP)サーバーのIP/ホスト名
- SMTPサーバの到達可能性
- CUCMクラスタのIPをExchangeに追加する必要がある

#### 使用するコンポーネント

このドキュメントの情報は、次のソフトウェアとハードウェアのバージョンに基づいています。

- Microsoft Exchange SMTPサーバ
- Call Managerバージョン: 10.5.2.15900-8

このドキュメントの情報は、特定のラボ環境にあるデバイスに基づいて作成されました。このド キュメントで使用するすべてのデバイスは、初期(デフォルト)設定の状態から起動しています 。対象のネットワークが実稼働中である場合には、どのようなコマンドについても、その潜在的 な影響について確実に理解しておく必要があります。

### ラボクラスタ情報

Customer has four nodes in the cluster:

IP Details:

Publisher:

10.106.99.195

Subsciber:

10.106.99.196

10.106.95.201

10.106.95.202

SMTP Server:

10.106.97.200

### 設定

 $\Lambda$ 

クラスタ内のパブリッシャノード(10.106.99.195)のみに電子メール通知が必要です。

ステップ1:Cisco Unified Communications Manager(CUCM)パブリッシャノードにログインし、 OS Administratorに移動**します**。

Show 

Settings 

Security 

Software Upgrades 

Services 

Help

WARNING: No backup device is configured. This is required to recover your system in case of failure.

#### **Cisco Unified Operating System Administration**

System version: 10.5.2.15900-8

VMware Installation: 4 vCPU Intel(R) Xeon(R) CPU E5-2697A v4 @ 2.60GHz, disk 1: 100Gbytes, 5120Mbytes RAM, Partitions aligned

ステップ2:[Settings] > [SMTP]に移動します。

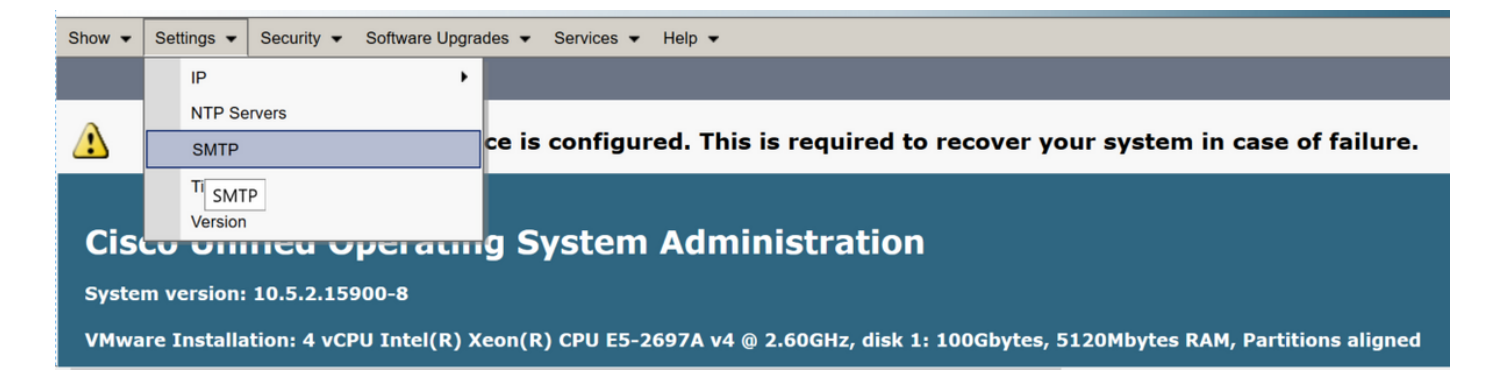

#### ステップ3:SMTPサーバのIP/ホスト名を追加し、[Save]をクリック**します**。

| SMTP Settings                                       |  |  |  |  |  |  |  |  |
|-----------------------------------------------------|--|--|--|--|--|--|--|--|
| Save                                                |  |  |  |  |  |  |  |  |
| Status                                              |  |  |  |  |  |  |  |  |
| ① Status: Ready                                     |  |  |  |  |  |  |  |  |
| SMTP Host                                           |  |  |  |  |  |  |  |  |
| Hostname or IP Address <sup>*</sup> 10.106.97.200   |  |  |  |  |  |  |  |  |
| Host Status The SMTP server could not be contacted. |  |  |  |  |  |  |  |  |
|                                                     |  |  |  |  |  |  |  |  |
| Save                                                |  |  |  |  |  |  |  |  |

注:[Host Status]に[The SMTP server is available]と表示されていることを確認します。

ステップ4:[Cisco Unified CM Administration]ページに移動します。

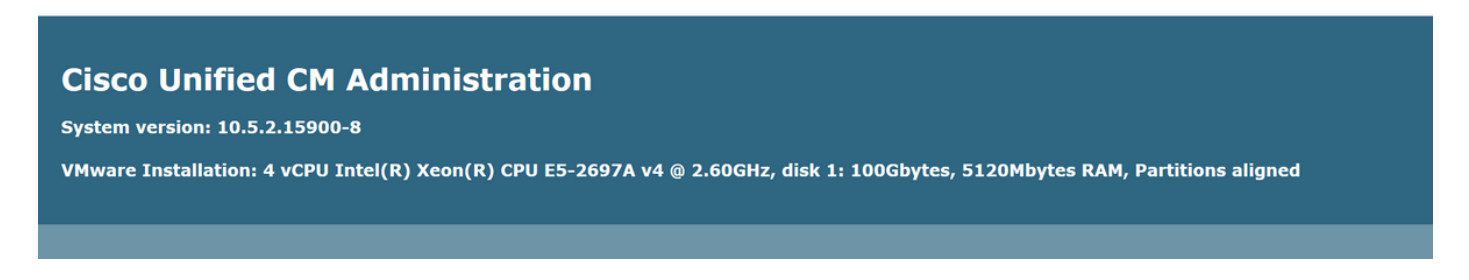

ステップ5:[Service Parameters]に移動します。

プライマリコレクタがパブリッシャノードのIP/ホスト名であることを確認します。

| System 👻                                                                                                 | Call Routing 🔻     | Media Resources 🔻 | Advanced Features 👻 | Device 👻 | Application - | User Management 👻 | Bulk Administration 👻 | Help 👻 |           |  |
|----------------------------------------------------------------------------------------------------|--------------------|-------------------|---------------------|----------|---------------|-------------------|-----------------------|--------|-----------|--|
| Service Pa                                                                                               | arameter Confi     | guration          |                     |          |               |                   |                       |        | Related I |  |
| 📄 Save                                                                                                   | 🧬 Set to Defa      | ult               |                     |          |               |                   |                       |        |           |  |
| _ Status —                                                                                               |                    |                   |                     |          |               |                   |                       |        |           |  |
| J Status: Ready                                                                                          |                    |                   |                     |          |               |                   |                       |        |           |  |
| Select Se                                                                                                | rver and Servic    | e                 |                     |          |               |                   |                       |        |           |  |
| Server*                                                                                                  | 10.106.99.         | 195CUCM Voice/Vi  | deo (Active)        | /        |               |                   |                       |        |           |  |
| Service*                                                                                                 | Cisco AMC          | Service (Active)  | ,                   | /        |               |                   |                       |        |           |  |
| All parameters apply only to the current server except parameters that are in the cluster-wide group(s). |                    |                   |                     |          |               |                   |                       |        |           |  |
| Cisco AMC Service (Active) Parameters on server 10.106.99.195CUCM Voice/Video (Active)                   |                    |                   |                     |          |               |                   |                       |        |           |  |
| Clusterwide Parameters (Parameters that apply to all servers)                                            |                    |                   |                     |          |               |                   |                       |        |           |  |
| Primary                                                                                                  | Collector *        |                   |                     | 10       | .106.99.195   |                   | ~                     |        |           |  |
| Failover                                                                                                 | Collector          |                   |                     | 10       | 0.106.99.196  |                   | ~                     |        |           |  |
| Data Co                                                                                                  | lection Enabled    | ĸ                 |                     | Tr       | ue            |                   | ~                     |        | True      |  |
| Data Co                                                                                                  | lection Polling Ra | te_*              |                     | 30       |               |                   |                       |        | 30        |  |
| Server S                                                                                                 | ynchronization P   | eriod *           |                     | 60       |               |                   |                       |        | 60        |  |
| RMI Reg                                                                                                  | istry Port Numbe   | <u>r</u> *        |                     | 10       | 99            |                   |                       |        |           |  |
| RMI Obj                                                                                                  | ect Port Number    | *                 |                     | 10       | 90            |                   |                       |        | _         |  |
| AlertMgr                                                                                                 | Enabled            |                   |                     | Tr       | ue            |                   | ~                     |        | Irue      |  |
| Logger E                                                                                                 | nabled *           |                   |                     | Tr       | ue            |                   | ~                     |        | True      |  |

RTMTでカスタムアラート/通知を設定します。

アラート設定については、次のリンクを参照してください。

https://supportforums.cisco.com/t5/collaboration-voice-and-video/how-to-configure-the-alerts-and-email-notification-in-rtmt/ta-p/3139725

### 確認

現在、この設定に使用できる確認手順はありません。

## トラブルシュート

ここでは、設定のトラブルシューティングに使用できる情報を示します。

特定のノードでアラートが機能しない場合は、次のログを収集します。

- RIS Data Collectorログ
- AMCサービス(ログレベルをデバッグに変更)
- AMCサービスアラートログ
- •イベントビューアのアプリケーションとSyslog
- •パブリッシャからのパケットキャプチャ